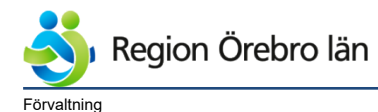

Dokumentrubrik Folkbokföringssökande - Infomedix Dokumentnr Revision 792489 R2

<sub>Ägare</sub> Ulrika Jansson

Verksamhet

Område specialiserad vård,Avdelning Vårdsystem,Avdelningen för kundfakturor Diarienr Dokumentkategori

Ulrika Jansson Fastställare

Slutgranskare

Ulrika Jansson

Reviderat datum 2022-09-28

Giltigt datum fr o m 2022-09-28

# Folkbokföringssökande - Infomedix

Rutiner

## Innehållsförteckning

| 1 | Bakgrund                         | 1 |
|---|----------------------------------|---|
| 2 | Ansökningsblankett               | 1 |
| 3 | Ändra patientuppgifter           | 2 |
| 4 | Registrera kontakter             | 3 |
| 5 | Högkostnadsskydd                 | 3 |
| 6 | Frikort utfärdat på reservnummer | 3 |
| 7 | Bild på ansökningsblanketten     | 4 |

### 1 Bakgrund

När en person blivit folkbokförd så gäller samma patientavgifter som för en länsbo med start från och med den dagen som ansökan om folkbokföring lämnades in till Skatteverket.

Detta innebär att patienten kan bli självbetalande under ansökningstiden och när hen har blivit folkbokförd så får regionen betala tillbaka mellanskillnaden till patienten. För att undvika detta har regionen beslutat att patienten betalar samma avgift som en folkbokförd från och med det datum som ansökan lämnades in till Skatteverket. Villkoret är att de ska visa upp sin ansökan om folkbokföring vid kontakt med vården.

### 2 Ansökningsblankett

När patienten kommer till kassan visar hen upp sin blankett, tag en kopia. Skicka kopian med internpostkuvert till: Patientfakturor, Avdelning kundfakturor, Fabriksgatan 22, Örebro.

Bild på <u>blanketten</u> finns sist i dokumentet.

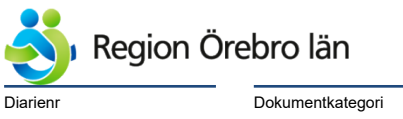

Dokumentrubrik Folkbokföringssökande - Infomedix

Giltigt datum fr o m 2022-09-28

Dokumentkategor Rutiner

## 3 Ändra patientuppgifter

För att rätt avgift ska falla ut i Infomedix så behöver patientens uppgifter i patientdata ändras.

Reviderat datum 2022-09-28

| <ol> <li>Patient Sociala bi</li> </ol> | asfakta Tillfällig adress   |
|----------------------------------------|-----------------------------|
| 🖃 🕕 Patientdata                        |                             |
| Efternamn                              | Maj Ahl                     |
| Förnamn                                | Anna                        |
| Tilltalsnamn                           | Anna                        |
| Mellannamn                             |                             |
| clo                                    |                             |
| Adress                                 |                             |
| Auress                                 |                             |
|                                        |                             |
| Postadress                             |                             |
| Telefon privat                         | Mobil                       |
| Telefon arbete                         | Folkbokföringssökan Telefax |
| E-mail adress                          |                             |
| Avled                                  | E Civilstånd                |
| Frikort                                |                             |
| Giltig from                            | E Tom E                     |
| Sekretess                              | Patient Kontakt             |
|                                        | Asylsökande                 |
|                                        |                             |
| Uppdaterad lokalt                      | 2021-11-16 Befolkreg        |
| Län                                    | 0REBRO                      |
| Kommun                                 | ÓREBRO                      |
| Församling                             |                             |
| Land                                   |                             |

- Öppna patientdata.
- Skriv in Folkbokföringssökande i ruta för Telefon arbete.
- Fyll i Län: Örebro
- Fyll i Kommun: Örebro
- Om det finns en adress till utlandet ändra inte på denna.

| <ol> <li>Patie</li> </ol> | ent Sociala ba | sfakta Tillfällig | adress |        |        |            |         |
|---------------------------|----------------|-------------------|--------|--------|--------|------------|---------|
| 🖃 Tilli                   | fällig adress  |                   |        |        |        |            |         |
|                           | E              | Terr              |        | 1      |        | 1          | Talafar |
|                           | datum          | datum             | c/o    | Adress | Postnr | Postadress | privat  |
|                           |                |                   |        |        |        |            |         |

- Fyll i **Tillfällig adress**, det är där patienten bor i Sverige. Det är viktigt att **c/o** är ifyllt i de fall patienten bor hos någon annan så att posten kan delas ut.

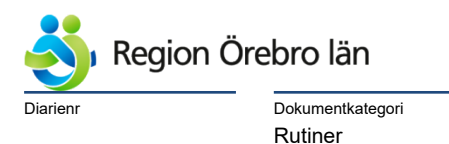

| Dokumentrubrik                    |  |
|-----------------------------------|--|
| Folkbokföringssökande - Infomedix |  |

Giltigt datum fr o m 2022-09-28

### 4 Registrera kontakter

Vårdkontakter registreras på sedvanligt sätt som för länsbor. När patientdata är ändrad enligt instruktion så kommer produkt och pris att fyllas i automatiskt, precis som för länsbor.

Reviderat datum

2022-09-28

| Vårdkontakt/Besök          | Med data       | Ekonomi     | Ekonomiöversikt | Händelseö   | versikt  | Avslut/Planering |                        |                     |
|----------------------------|----------------|-------------|-----------------|-------------|----------|------------------|------------------------|---------------------|
|                            |                | Ändringsors | ak 🗍            |             | -        |                  |                        |                     |
| Län 18                     | ÖREBRI         |             | Försan          | nling 00000 | 0        |                  | Land                   |                     |
| Kommun 188                 | 0 ÖREBRI       |             | Försäkringska   | assa        |          |                  |                        |                     |
| Med enhet Infe             | ktionsklin USČ | ) 🔽         | 启 Besö          | kstyp Nybes | ök       | -                | Frikort nr             | 📕 Asylsökande       |
| Vårdenhet Inf r            | nott USÖ       | •           | 亮 Kontaki       | ansv        |          | <b>▼</b> E       | xtern inst Övrigt/sakn | 🔲 Bev av Bet Ansvar |
| F Grundavgift för patient  |                |             |                 |             |          | Annan betalare   |                        |                     |
| Produkt L bes 30           | 0              | •           | Pris 300,00     | Belopp      | 300,00   | Namn             |                        |                     |
| Kundtyp Patient            |                | 🚽 🗖 Akut    |                 |             |          | Adress           | <u> </u>               |                     |
|                            |                |             | , count         |             |          | Postadress       |                        | Ē                   |
| Kund                       |                | Belopps o   | rsak            | •           |          | 🔲 Upphör att     | t gälla                |                     |
| - Grundavgift för beställa | are            |             |                 |             |          |                  |                        |                     |
| Kundtyp EgetLär            |                | ✓ Pro       | odukt Drg ÖV    | <b>•</b>    | Bet      | al sätt Faktura  | - Inbko                | thr                 |
| K                          |                | _           |                 | Drg ÖV      |          |                  |                        |                     |
| Kund Halsosiv              | stab           | <b>-</b>    | Bet Ansvar t    |             | Legitim  | iation Sign      | K                      | vitto               |
|                            |                |             |                 |             | 🗌 Adm av | /g               | Aktuell ka             | issa                |
|                            |                |             |                 |             |          |                  |                        |                     |

### 5 Högkostnadsskydd

Stämpla högkostnadsskyddet. Samma högkostnadsskydd används fortsättningsvis även när patienten fått sitt personnummer. Stämplarna för reservnumret och personnumret räknas samman.

### 6 Frikort utfärdat på reservnummer

Frikort utfärdas i vanlig ordning. När en patient med utfärdat frikort på reservnumret får ett personnummer behöver frikortet bytas ut till ett med personnumret.

Ta en kopia av frikortet och skriv dit patientens personnummer. Skicka kopian med internpostkuvert till: Patientfakturor, Avdelning kundfakturor, Fabriksgatan 22, Örebro.

Ekonomiavdelningen utfärdar ett nytt frikort med personnumret och skickar hem till patientens folkbokföringsadress.

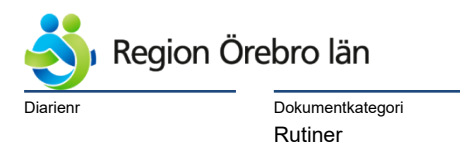

Dokumentrubrik Folkbokföringssökande - Infomedix

Reviderat datum

2022-09-28

| Dokumentn | r Revision |
|-----------|------------|
| 792489    | R2         |

Giltigt datum fr o m 2022-09-28

## 7 Bild på ansökningsblanketten

|                                                                   | Statens<br>servicecon | - 6 .               |
|-------------------------------------------------------------------|-----------------------|---------------------|
| S Skatteverket                                                    |                       | Anmä                |
|                                                                   |                       | Flyttning till Sver |
| Anmälan lämnas i samband med<br>personligt besök hos Skatteverket |                       | Ankomstsu           |
| Dina personuppgifte                                               | r                     |                     |
| Fullständigt namn (efternamn, ti                                  | litalsnamn)           |                     |
| Kön                                                               |                       |                     |
| Födelsedatum                                                      |                       |                     |
| Personnummer                                                      |                       |                     |
| Samordningsnummer                                                 |                       |                     |
| Födelseort och -land                                              |                       |                     |
| Medborgarskap                                                     |                       |                     |
| Flyttar från                                                      |                       |                     |
| Du har uppehållstillstånd                                         |                       |                     |
|                                                                   |                       |                     |
| Din Vistelse i Sverige                                            |                       |                     |
| Du ska bo i Sverige så här länge                                  |                       |                     |
| Din avsikt med vistelsen                                          |                       |                     |
| Ska även vistas utomlands                                         |                       |                     |
|                                                                   |                       |                     |